附件 2:

## 网上资料上传操作流程

日照市教师资格认定全程网办,无现场确认环节,材料 上传时,申请人登录"山东政务服务网日照站点"教师资格认 定服务专区(http://58.59.43.148:8084/home)或使用"爱山东" 政务服务平台移动端、爱山东政务服务微信小程序、爱山东 支付宝小程序根据网上报名时选择的认定机构,选择对应的 市、区县行政审批服务局点击"材料上传"按钮进行材料上传。

一、电脑端登录"山东政务服务网日照站点"进行材料上 传。

(一)进入教师资格认定服务专区

1.访问网址 "http://58.59.43.148:8084/home" 直接进入 教师资格认定服务专区,系统弹出申报须知。

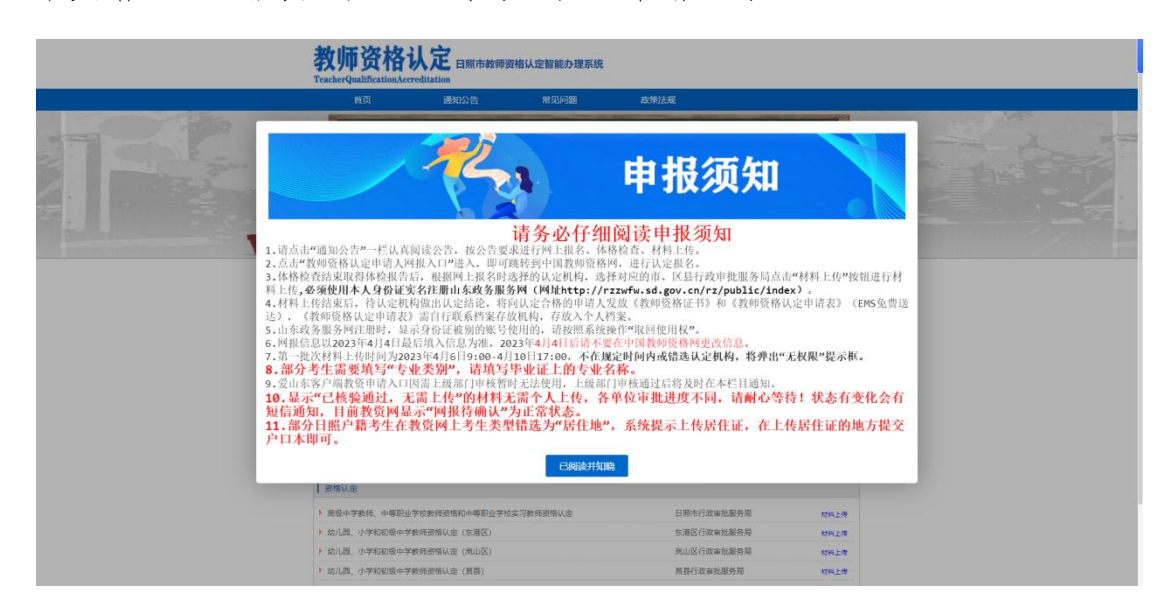

2.搜索"日照政务服务"进入山东政务服务网日照站点

页面,下滑页面点击"教师资格认定"服务专区进入,系统 弹出申报须知。

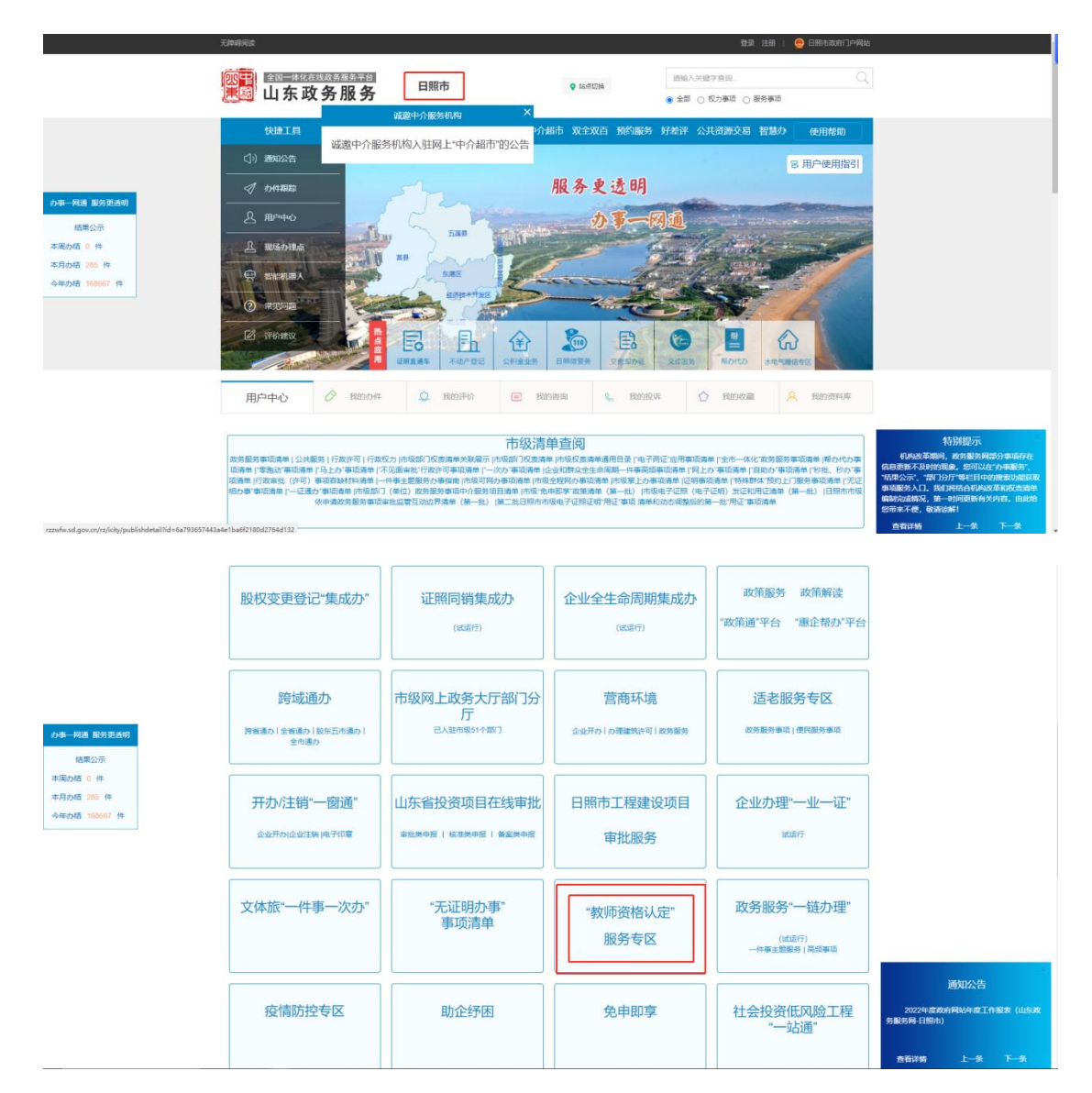

(二)点击"已阅读并知晓"按钮,进入日照市教师资格认定智能办理系统。建议考生先仔细阅读红框标出的第一部分的当前批次认定公告,再点击红框标出的第二部分,点选中国教师资格网网上报名时选择的认定机构上传材料。

|   | 首页                                  | 通知公告 常见          | 心问题 政策法规           |                      |             |
|---|-------------------------------------|------------------|--------------------|----------------------|-------------|
|   |                                     |                  | 教师资格               | <b>认定</b>            |             |
| [ | 通知公告 更                              | 8- 12            | 见问题                | 政治法规                 |             |
|   | ▶ 2023年日照市教师资格认定公告                  | ▶ 教育部关于印发《中小书    | 学教师资格考试暂行办法》 《中小学教 | 術遊橋定期注册暫行办法》的通… 2021 | -09-06      |
|   | ▶ 2022年日開市第二批次教师资                   | ▶ 教师资格条例         |                    |                      | 1-09-08     |
|   | ▶ 2022年日照市中小学教师资格                   | ▶ 中华人民共和国教师法     |                    | 2021                 | 1-09-03     |
|   | ▶ 2021年日照市中小学教师资格                   | 《教师资格条例》实施》      | 力法                 | 2021                 | -39-05      |
|   | 第一部分                                |                  |                    |                      |             |
| Ĩ | 「資格以産                               | 教师               | 资格认定申请人            | 网报入口 💷               |             |
|   | 育级中学教师、中等职业学校教师                     | 1回格和中等职业学校实习教师资格 | 私達                 | 讳行政审批服务局             | 材料上傳        |
|   | 幼儿园、小学和初级中学教师资料                     | 11以走 (东港区)       | 东市                 | 区行政审批服务局             | <b>初料上傳</b> |
|   | <ul> <li>幼儿园、小学和初级中学教师资料</li> </ul> | 附走 (荒山区)         | 茂山                 | 区行政审批服务局             | 初料上傳        |
|   | 幼儿园、小学和初级中学教师资料                     | 8认定 (宮县)         | 第二部分 高             | 行政审批服务局              | 和社工使        |
|   | 幼儿园、小学和初级中学教师资料                     | 8认定 (五莲县)        | 五章                 | 县行政审批服务局             | ¥194 T16    |
|   |                                     |                  |                    |                      |             |

(三)点击"材料上传"弹出系统登录界面,考生进行登录。网站需进行实名注册,注册身份信息与中国教师资格网报名身份信息不一致将无法上传认定材料。

| 山东省统一身份认证平台                             | (1 MICHO) (@ EKCEL)                                                                                                    |
|-----------------------------------------|----------------------------------------------------------------------------------------------------|
| 统一授权、统一认证<br>只需登录一次,全网事项通办              | 个人的深         法人登录           「PHRBACHE         「PHRBACHE           ● 加加人登录名/年代時/紅行き         「           ● 加加人登录名/年代時/紅行き         「           ● 加加人登录名/年代時/紅行き         「           ● 加加人登录名/年代時/紅行き         全でかす           ● 加加人世界名(中代時/紅行き)         全でかす           ● 加加人世界名(中代時/紅行き)         全でかす           ● 加加人世界名(中代時/紅行き)         全でかす           ● 加加人世界名(中代時/紅行き)         全でかす           ● 加加人世界名(中代時)         全でかす           ● 加加人世界名(中代時)         全の(中代)           ● 加加人世界名(中代)         全の(中代)           ● 加加人世界名(中代)         全の(中代)           ● 加加人世界名(中代)         全の(中代)           ● 加加人世界名(中代)         全の(中代)           ● 日本の(中代)         ● 第           ● 日本の(中代)         ● 第 |
| 山东省大和展現主治                               | 山庁省大都原中心連か 山庁省大都居民総約所有                                                                                                    |
| 10P構成: 毎10P構成: 6月10年4200<br>注册/型页: 北回燃码 | 15134号-5<br>账号等问题清瓷词: 新能客服                                                                                                    |

(四)核对个人信息,部分考生需填写专业类别,专业 类别名称需与毕业证标注的专业名称一致。

| 首页      | 5 <b>ii</b> iu | 1公告 | 常见问题   | 政策法规   |      |    |
|---------|----------------|-----|--------|--------|------|----|
|         | 1993-9972-99   |     | 业务状态:日 | 握交审核   |      |    |
| 基本信:    | 悲論认            |     | 申报资料上  | 传      | 邮寄信息 | 商认 |
| 个人信息    |                |     |        |        |      |    |
| 姓名:     |                |     |        | 性别:    | 5    | ~  |
| 证件类型:   | 用民身份证          |     |        | 证件号码:  |      |    |
| 申请资格种类: | 高级中学教师资格       |     |        | 任教学科:  | 頃文   |    |
| *普通话水平: | 二级甲等           |     | v      | *最高学历: | 大学本科 | v  |
| * 专业类别: | 会计学            |     |        | *考试类型: | 统考   |    |

(五)核对个人信息正确无误后,点击下一步进入材料 上传页面。说明中标明"已核验通过,无需上传""非该类 型考生,无需上传"的材料,考生无需上传。说明一栏中无 内容,且后有红色字体的"查看/上传"考生需点击此按钮 上传对应材料。

|     | 首页                                                     | 通知公告                                           | 常见问题                                               | 政策法规         |        |       |
|-----|--------------------------------------------------------|------------------------------------------------|----------------------------------------------------|--------------|--------|-------|
|     |                                                        |                                                | 业务状态:已提交审                                          | Ŕ            |        |       |
|     | 基本信息确认                                                 |                                                | 申报资料上传                                             |              | 邮寄信息确认 |       |
| 上传讨 | 认证资料                                                   |                                                |                                                    |              |        |       |
| 序号  | 材料名称                                                   |                                                |                                                    | 说明           | 已上传数量  | 操作    |
| 1   | 《山东省申请教师资格人员<br>交)                                     | B体格检查表》(当次有交                                   | 女,网服系统核验通过的无需提                                     | 已核验通过,无需上传。  | 0      |       |
| 2   | 近期一寸免冠彩色白底相片                                           | 片1张(正规证件相片)                                    |                                                    | 已核验通过,无需上传。  | 0      |       |
| 3   | 国(境)外学历应提交款[<br>他学历应提交毕业证书照)<br>学历证书电子注册备案表]<br>的无需提交) | 有部留学服务中心出具的<br>1-或中国高等教育学生信息<br>1-或《中国高等教育学历》。 | 《国(塘)外学历认证书》,其<br>8网(学信网)打印的《教育部<br>人证报告》(网报系统校验通过 | 已核验通过,无需上传。  | 0      |       |
| 4   | 普通话水平测试等级证书                                            | (网报系统核验通过的无罪                                   | 影提交)                                               | 已核验通过,无需上传。  | 0      |       |
| 5   | 毕业高校镀发的《师范生题<br>和公费师范生提交)                              | 欧师职业能力证书》(符合                                   | 自免试认定条件的教育类研究生                                     | 非该类型考生,无需上传。 | 0      |       |
| 6   | 助理工程师及以上专业技>                                           | 术职务的职称证书或中级历                                   | 及以上工人技术等级的资格证书                                     | 非该类型考生,无需上传。 | 0      |       |
| 7   | 户口本(索引页及本人单)                                           | 豆)                                             |                                                    |              | 1      | 豐穩/上傳 |
| 8   | 当地居住证且在有效期内                                            | (正反面)                                          |                                                    | 非该类型考生,无需上传。 | 0      |       |

(六)材料上传完毕,点击下一步,填写邮寄地址,然后点击提交审核,完成上传环节。认定结束后证书统一采用EMS免费送达。请务必确认所留联系电话可联系到本人。

| 首页      | ÷      | 通知公告 | 常见问题    | 政策法规   |        |        |   |
|---------|--------|------|---------|--------|--------|--------|---|
|         |        |      | 业务状态:保存 | ф      |        |        | _ |
| 基本信息    | 编认     |      | 申报资料上传  |        | 60 - C | 邮告信息确认 |   |
| 邮寄信息    |        |      |         |        |        |        |   |
| 证书获取方式: | 部寄     |      | ~       | * 邮编:  |        |        |   |
| *联系人:   |        |      |         | *联系电话: |        |        |   |
| 选择收件地址  |        |      |         |        |        |        |   |
| 省: 山东省  |        | * 市: | 日間市     | ~      | 区:     | 东港区    | v |
| *详细地址:  | 日照市审批局 |      |         |        |        |        |   |

二、使用"爱山东"APP、"爱山东政务服务"微信小 程序、"爱山东"支付宝小程序根据网上报名。

(一)进入爱山东政务服务平台首页。请确认红框中的 地址切换为"日照市",点击"搜索框"进入下一步

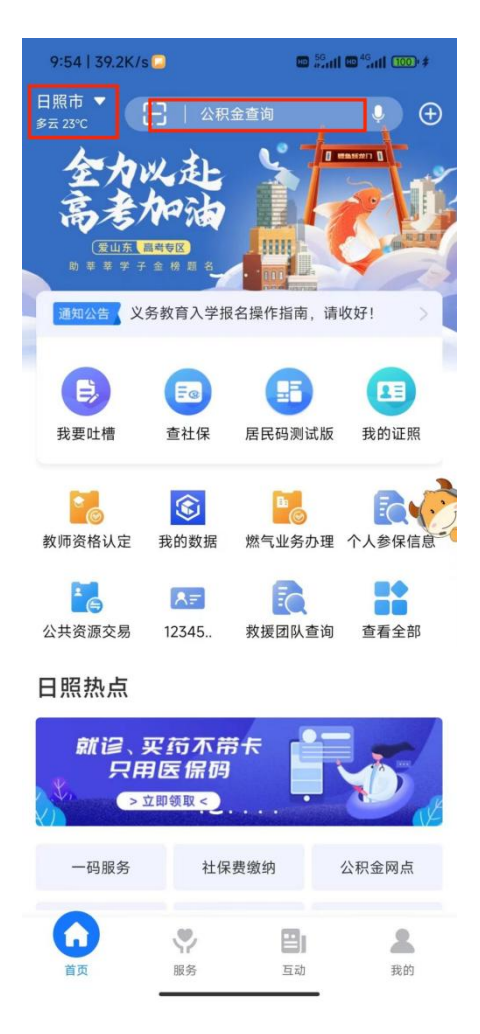

(二)搜索"教师资格",进入由日照市行政审批局提供的教师资格认定服务,页面如下。

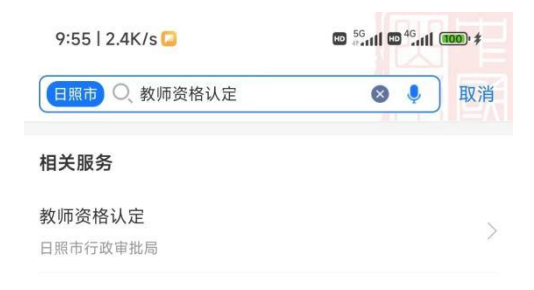

(三)进入教师资格认定服务页面后,操作逻辑同电脑端一致。